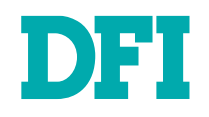

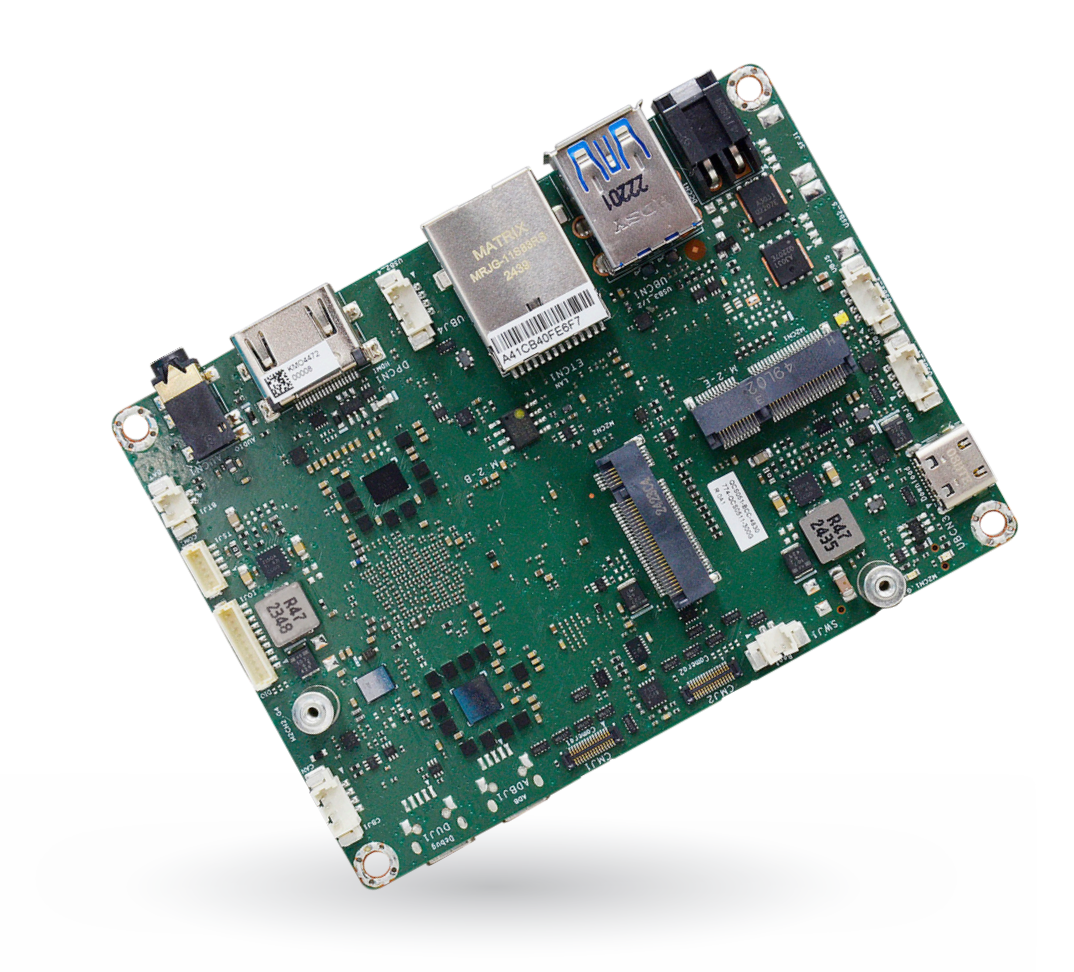

# QCS051

2.5" Pico-ITX Motherboard User's Manual

© March 24, 2025 DFI Inc.

# Copyright

This publication contains information that is protected by copyright. No part of it may be reproduced in any form or by any means or used to make any transformation/adaptation without the prior written permission from the copyright holders.

This publication is provided for informational purposes only. The manufacturer makes no representations or warranties with respect to the contents or use of this manual and specifically disclaims any express or implied warranties of merchantability or fitness for any particular purpose. The user will assume the entire risk of the use or the results of the use of this document. Further, the manufacturer reserves the right to revise this publication and make changes to its contents at any time, without obligation to notify any person or entity of such revisions or changes.

Changes after the publication's first release will be based on the product's revision. The website will always provide the most updated information.

© 2024. All Rights Reserved.

## **Trademarks**

Product names or trademarks appearing in this manual are for identification purpose only and are the properties of the respective owners.

# FCC and DOC Statement on Class B

This equipment has been tested and found to comply with the limits for a Class B digital device, pursuant to Part 15 of the FCC rules. These limits are designed to provide reasonable protection against harmful interference when the equipment is operated in a residential installation. This equipment generates, uses and can radiate radio frequency energy and, if not installed and used in accordance with the instruction manual, may cause harmful interference to radio communications. However, there is no guarantee that interference will not occur in a particular installation. If this equipment does cause harmful interference to radio or television reception, which can be determined by turning the equipment off and on, the user is encouraged to try to correct the interference by one or more of the following measures:

- · Reorient or relocate the receiving antenna.
- · Increase the separation between the equipment and the receiver.
- Connect the equipment into an outlet on a circuit different from that to which the receiver is connected.
- Consult the dealer or an experienced radio TV technician for help.

## **Notice:**

- 1. The changes or modifications not expressly approved by the party responsible for compliance could void the user's authority to operate the equipment.
- 2. Shielded interface cables must be used in order to comply with the emission limits.

# **Table of Contents**

| Chapter 1 - Introduction                 | 6        |
|------------------------------------------|----------|
| Specifications                           | 6        |
| Chapter 2 - Hardware Installation        | 8        |
| Board Layout                             | 8        |
| Top View                                 | 8        |
| Bottom View                              | 8        |
| Pin Assignment                           | 10       |
| DC-IN (DCCN1)                            | 10       |
| Battery (BIJT)<br>Force USB Boot (SW IT) | 10       |
| USB2.0 1 (UBJ1)                          | 11       |
| USB2.0_2 (UBJ2)                          | 12       |
| USB2.0_4 (UBJ4)                          | 12       |
| CAN FD (CBJT)<br>COM1 (TS.I1)            | 13       |
| USB2.0_ADB (UBCN4)                       | 14       |
| USB2.0_Debug/Console (DUCN1)             | 14       |
| Front Panel (FPJI)<br>DIO 8-bits (IO 11) | 15       |
| SPI/I2C/GPI0 (I0J2)                      | 16       |
| Camera 1 (CMJ1)                          | 17       |
| Camera 2 (CMJ2)                          | 18       |
| Expansion Slots                          | 19       |
| Installing the M.2 Module                | 19       |
| Chapter 3 - Software User Guide          | 21       |
| Flash images with QDL                    | 21       |
| Software Feature                         | 22       |
| Introduction                             | 22       |
| Develop Environment                      | 22       |
| Linux AP/API Support List                | ZZ<br>22 |
| Yocto Support List                       | 23       |
|                                          |          |

## **About this Manual**

This manual can be downloaded from the website.

The manual is subject to change and update without notice, and may be based on editions that do not resemble your actual products. Please visit our website or contact our sales representatives for the latest editions.

## Warranty

- 1. Warranty does not cover damages or failures that occur from misuse of the product, inability to use the product, unauthorized replacement or alteration of components and product specifications.
- 2. The warranty is void if the product has been subjected to physical abuse, improper installation, modification, accidents or unauthorized repair of the product.
- 3. Unless otherwise instructed in this user's manual, the user may not, under any circumstances, attempt to perform service, adjustments or repairs on the product, whether in or out of warranty. It must be returned to the purchase point, factory or authorized service agency for all such work.
- 4. We will not be liable for any indirect, special, incidental or consequential damages to the product that has been modified or altered.

# **Static Electricity Precautions**

It is quite easy to inadvertently damage your PC, system board, components or devices even before installing them in your system unit. Static electrical discharge can damage computer components without causing any signs of physical damage. You must take extra care in handling them to ensure against electrostatic build-up.

- 1. To prevent electrostatic build-up, leave the system board in its anti-static bag until you are ready to install it.
- 2. Wear an antistatic wrist strap.
- 3. Do all preparation work on a static-free surface.
- 4. Hold the device only by its edges. Be careful not to touch any of the components, contacts or connections.
- 5. Avoid touching the pins or contacts on all modules and connectors. Hold modules or connectors by their ends.

| Important:<br>Electrostat |
|---------------------------|
| componen                  |
| workstatio                |

Electrostatic discharge (ESD) can damage your processor, disk drive and other components. Perform the upgrade instruction procedures described at an ESD workstation only. If such a station is not available, you can provide some ESD protection by wearing an antistatic wrist strap and attaching it to a metal part of the system chassis. If a wrist strap is unavailable, establish and maintain contact with the system chassis throughout any procedures requiring ESD protection.

## **Safety Measures**

- To avoid damage to the system, use the correct AC input voltage range.
- To reduce the risk of electric shock, unplug the power cord before removing the system chassis cover for installation or servicing. After installation or servicing, cover the system chassis before plugging the power cord.

# **About the Package**

The package contains the following items. If any of these items are missing or damaged, please contact your dealer or sales representative for assistance.

- 1 QCS051 Motherboard
- Heat spreader for (Height: 7mm)

The board and accessories in the package may not come similar to the information listed above. This may differ in accordance with the sales region or models in which it was sold. For more information about the standard package in your region, please contact your dealer or sales representative.

# **Before Using the System Board**

When installing the system board in a new system, you will need at least the following internal components.

Power supply

External system peripherals may also be required for navigation and display, including at least a keyboard, a mouse and a video display monitor.

# **Chapter 1 - Introduction**

#### ► Specifications

| SYSTEM       | Processor      | QCS6490<br>Qualcomm® Kryo™ 670, 8 cores, up to 2.7 GHz, 12 TOPS (INT8)<br>QCS5430 (FP1)<br>Qualcomm® Kryo™ 670, 6 cores, up to 2.1 GHz, 3.5 TOPS (INT8) |
|--------------|----------------|----------------------------------------------------------------------------------------------------|
|              | Memory         | LPDDR5x, 4/8GB                                                                                                    |
| GRAPHICS     | Controller     | Qualcomm® Adreno™ 643L GPU                                                                                                    |
|              | Feature        | OpenGL ES 3.2                                                                                                    |
|              | Display        | 1 x HDMI Type A, w/o audio. 1080P support on Linux.                                                                                                    |
|              | Single Display | HDMI                                                                                                    |
| STORAGE      | UFS            | Support UFS 3.1, default 128GB                                                                                                    |
| EXPENSION    | Interface      | 1 x M.2 B key 3052 (USB 3.1/ Opt. USB 2.0) reference RM502Q-AE Quectel<br>*Optional USB 2.0 signal with UBJ4                                            |
|              |                | 1 x Nano SIM slot                                                                                                    |
|              |                | 1 x M.2 E key 2230 (PCIe x1) reference ENL-Q6856M2 Wifi module                                                                                          |
| AUDIO        | Audio Codec    | Audio codec WCD9385                                                                                                    |
| ETHERNET     | Controller     | AX88179A USB3 to GbE controller                                                                                                    |
| REAR I/O     | Ethernet       | 1 x GbE (RJ-45)                                                                                                    |
|              | USB            | 2 x USB 3.1 Gen1 Type A                                                                                                    |
|              | Display        | 1 x HDMI 1.4                                                                                                    |
|              | Audio          | 1 x Line out/Mic in audio jack                                                                                                    |
|              | Debug          | 1 x Micro USB debug UART                                                                                                    |
| INTERNAL I/O | Serial         | 1 x RS-232 (COM1, 1x5P/1.00mm)                                                                                                    |
|              | USB            | 3 x USB 2.0 (UBJ1/2/4, 1x4P/1.25mm), UBJ4 could option to M.2 B key<br>1 x USB Type C (Download only)                                                   |
|              | DIO            | 1 x 8-bit DIO                                                                                                    |
|              | CANBus         | 1 x CAN FD                                                                                                    |
|              | SD             | 1 x uSD3.0 card                                                                                                    |
|              | Camera         | 2 x MIPI-CSI2 for 4-lanes camera, reference to IMX577                                                                                                   |
|              | Other I/O      | 1 x Ext. IO (1*12P/1.25mm), 1 x Power LED, 1 x System LED, 1 x Front Panel<br>1 x Fan connector (upon request)                                          |

| POWER                           | Туре           | 5VDC                                                                                   |
|---------------------------------|----------------|----------------------------------------------------------------------------------------|
|                                 | Connector      | 2 pin Power Jack                                                                       |
|                                 | Consumption    | Typical: QCS6490: 5V @ 0.6A (3.0Watt)<br>Max.: QCS6490: 5V @ 1.45A (7.25Watt)          |
|                                 | RTC Battery    | CR2032 Coin Cell                                                                       |
| OS SUPPORT                      | Linux          | Default: Yocto (Linux Kernel 6.6.x)<br>Upon request: Ubuntu 20.04 (Linux Kernel 5.4.x) |
| ENVIRONMENT                     | Temperature    | Operating: 0°C~60°C, -25°C~75°C<br>Storage: -40 to 85°C                                |
|                                 | Humidity       | Operating: 5 to 90% RH<br>Storage: 5 to 90% RH                                         |
| MECHANISM                       | Dimensions     | 2.5" Pico-ITX Form Factor: 100mm (3.94") x 72mm (2.83")                                |
|                                 | Height         | PCB: 1mm<br>Top Side: 16.44mm, Bottom Side: 3.45mm                                     |
| STANDARDS AND<br>CERTIFICATIONS | Certifications | CE, FCC, RoHS, UKCA                                                                    |

# **Chapter 2 - Hardware Installation**

**Board Layout** 

Top View

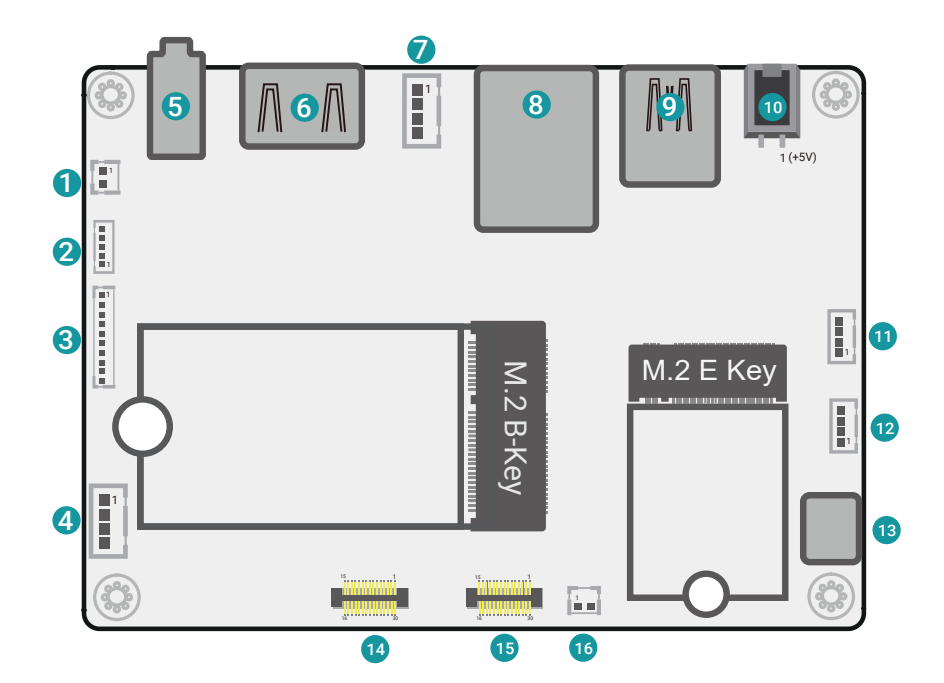

Bottom View

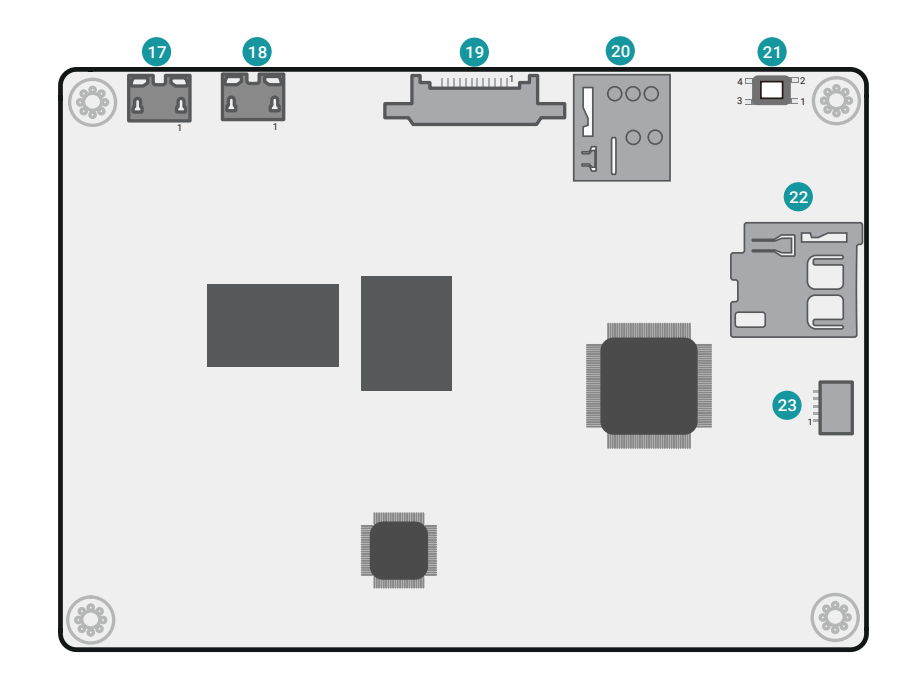

| 1  | Battery                 | 13 | USB Type C (Download only)                               |
|----|-------------------------|----|----------------------------------------------------------|
| 2  | COM1                    | 14 | Camera1<br>(4-lanes, MIPI-CSI2, reference model: IMX577) |
| 3  | DIO 8-bits              | 15 | Camera2<br>(4-lanes, MIPI-CSI2, reference model: IMX577) |
| 4  | CAN FD                  | 16 | Force USB Boot                                           |
| 5  | Audio                   | 17 | USB2.0_Debug/Console                                     |
| 6  | HDMI                    | 18 | USB2.0_ADB                                               |
| 7  | USB2.0_4                | 19 | SPI/I2C/GPIO                                             |
| 8  | LAN                     | 20 | SIM Slot                                                 |
| 9  | 2 x USB 3.1 Gen1 Type A | 21 | USB Boot (SW1)                                           |
| 10 | DC-IN                   | 22 | uSD Slot                                                 |
| 1  | USB2.0_2                | 23 | Front Panel                                              |
| 12 | USB2.0_1                |    |                                                          |

## ► Pin Assignment

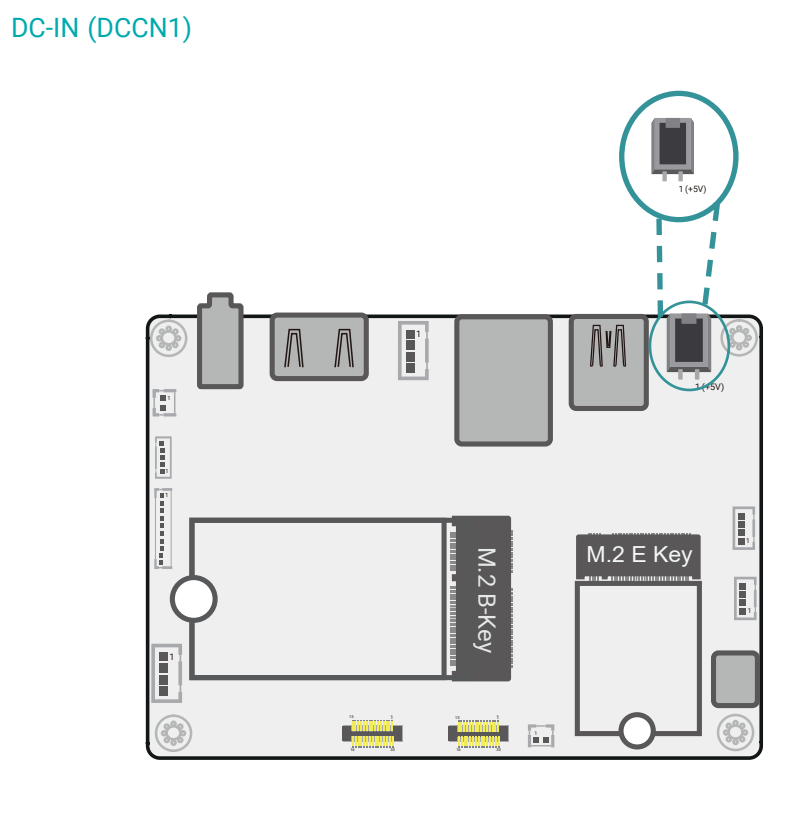

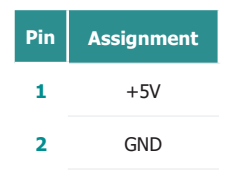

Battery (BTJ1)

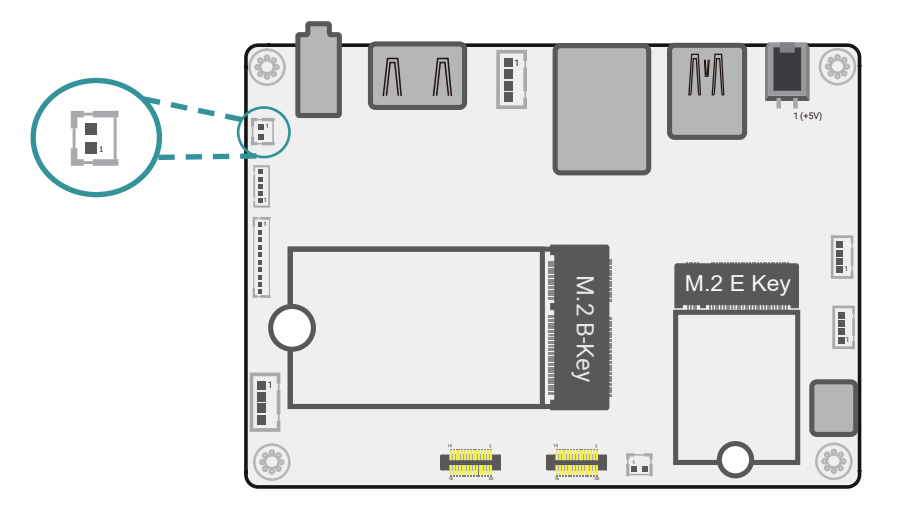

| Pin | Assignment |
|-----|------------|
| 1   | +VBAT      |
| 2   | GND        |

#### Force USB Boot (SWJ1)

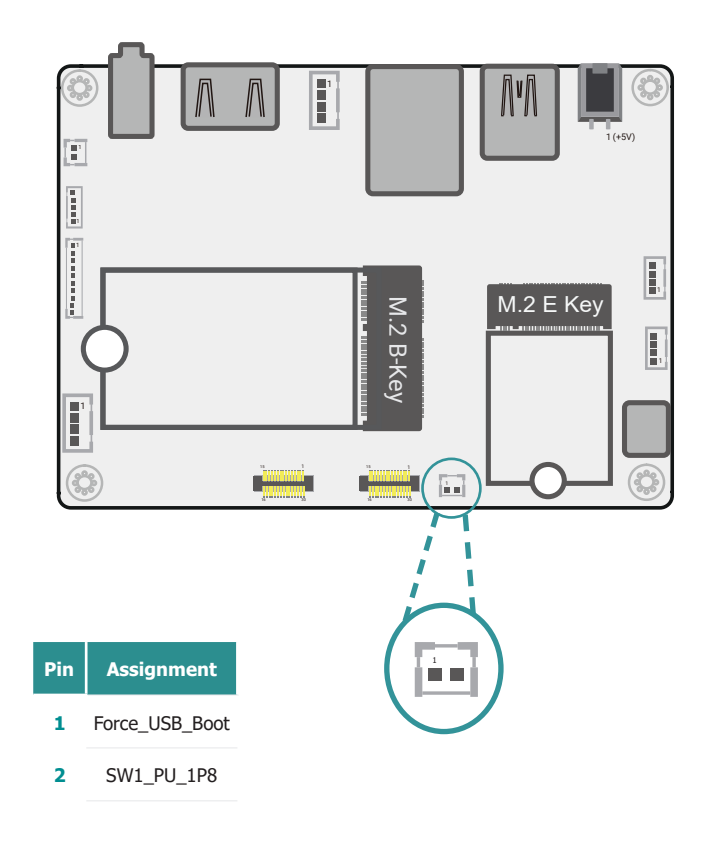

# Note:

SWJ1, internal wafer, is saved for system integration. Same function as SW1. To enter the download mode (USB Boot), you can just press SW1 or have SWJ1 two pins short-circuted. USB2.0\_1 (UBJ1)

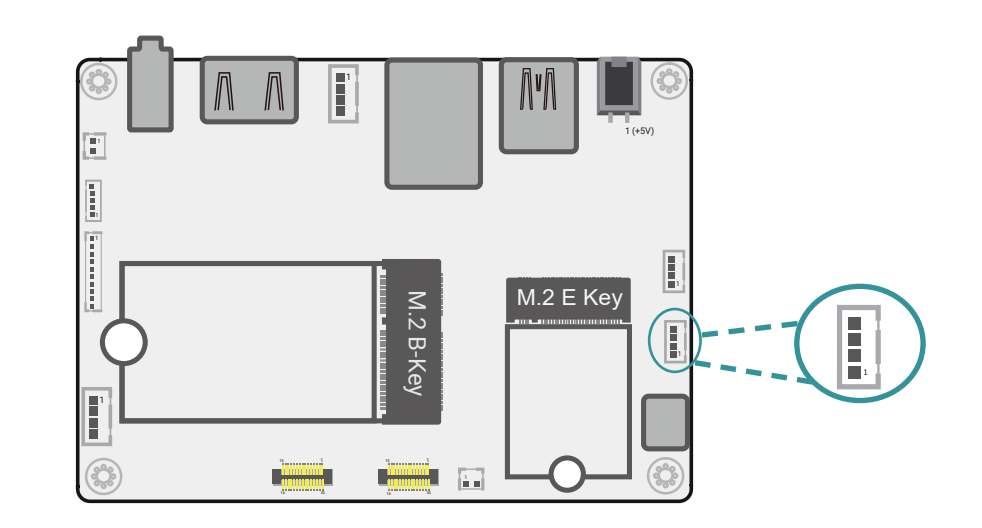

| Pin | Assignment |
|-----|------------|
| 1   | +5V        |
| 2   | USB-DN     |
| 3   | USB-DP     |
| 4   | GND        |

## Chapter 2 HARDWARE INSTALLATION

USB2.0\_2 (UBJ2)

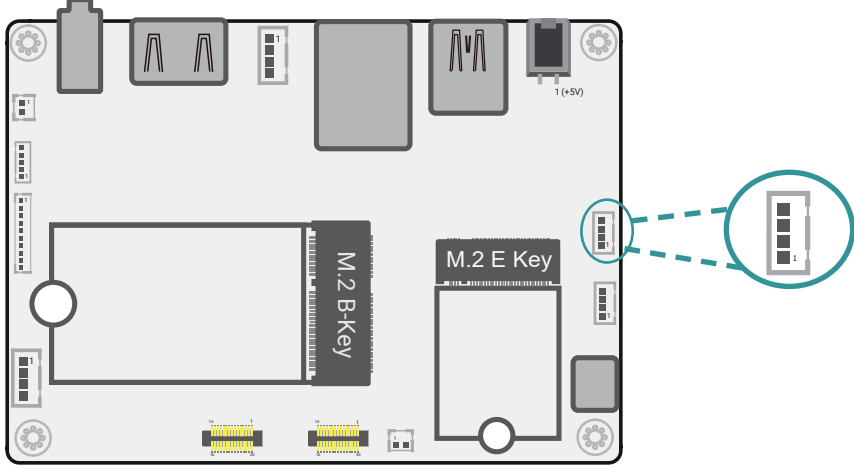

| Pin | Assignment |
|-----|------------|
| 1   | +5V        |
| 2   | USB-DN     |
| 3   | USB-DP     |
| 4   | GND        |

USB2.0\_4 (UBJ4)

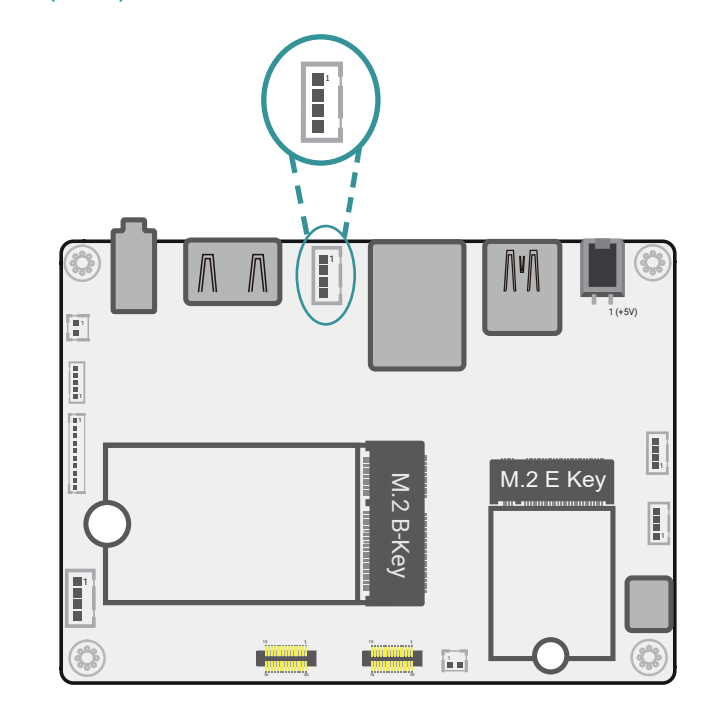

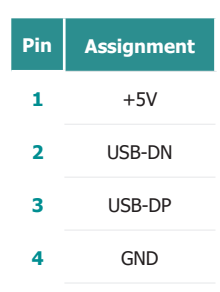

 $\square$ 1 N۸  $\square$ 1 (+5V) F. M.2 B-Key M.2 E Key 1 

| Pin | Assignment |
|-----|------------|
| 1   | +VDD_CAN   |
| 2   | CAN1H      |
| 3   | CAN1L      |
| 4   | GND        |

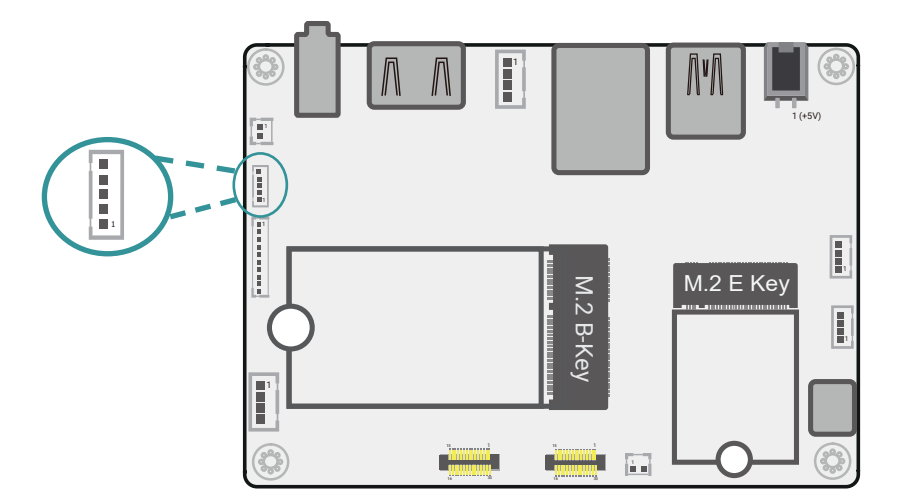

COM1 (TSJ1)

| Pin | Assignment |
|-----|------------|
| 1   | COM1_RX    |
| 2   | COM1_TX    |
| 3   | COM1_CTS   |
| 4   | COM1_RTS   |
| 5   | GND        |

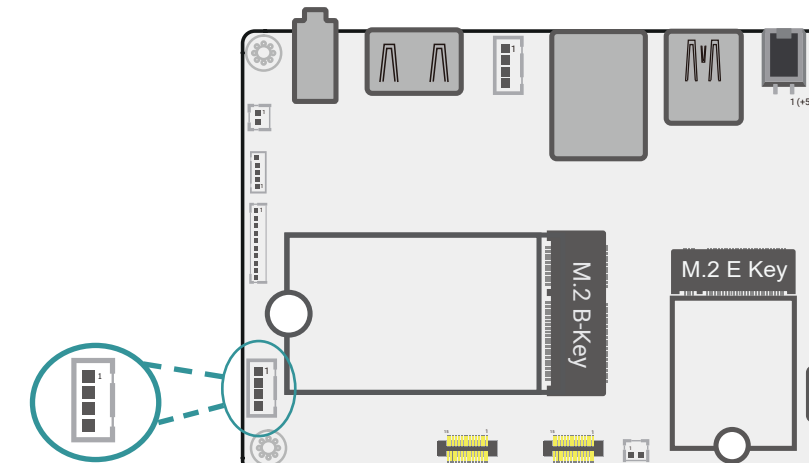

#### USB2.0\_ADB (UBCN4)

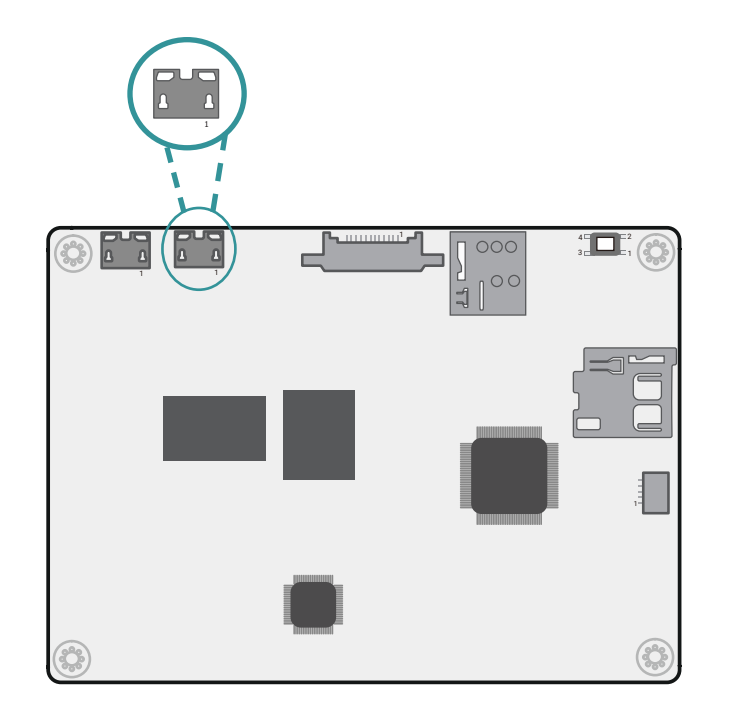

| Pin | Assignment |
|-----|------------|
| 1   | +5V        |
| 2   | USB-DN     |
| 3   | USB-DP     |
| 4   | NC         |
| 5   | GND        |

#### USB2.0\_Debug/Console (DUCN1)

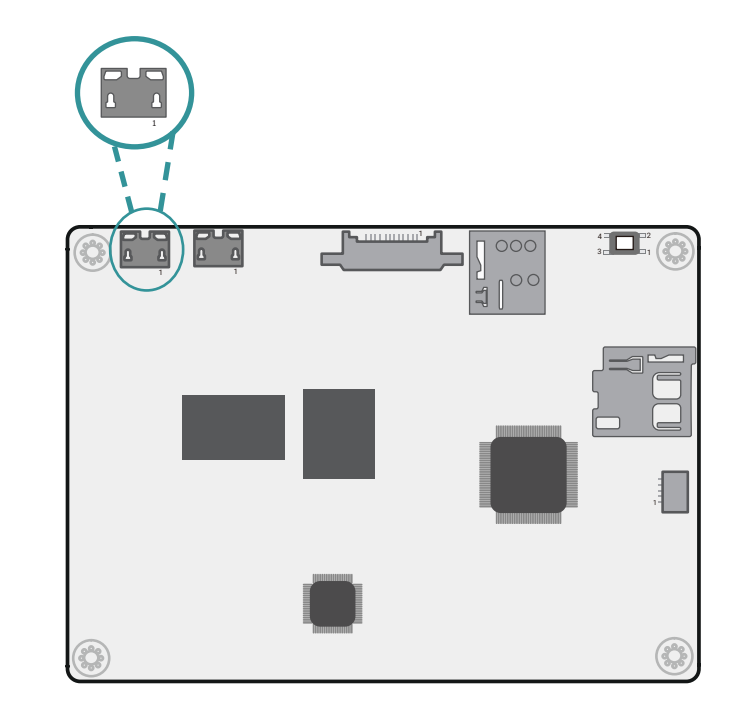

| Pin | Assignment |
|-----|------------|
| 1   | +5V        |
| 2   | USB-DN     |
| 3   | USB-DP     |
| 4   | NC         |
| 5   | GND        |

#### Front Panel (FPJ1)

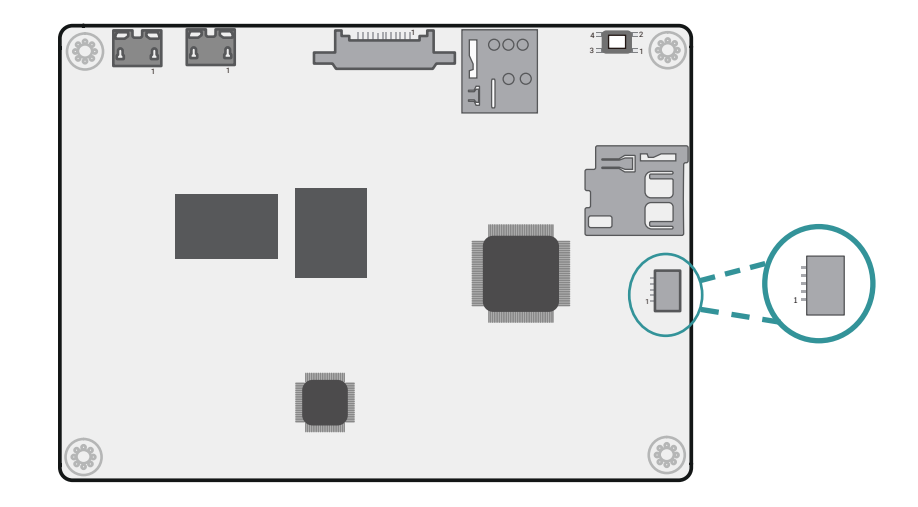

| Pin | Assignment      |
|-----|-----------------|
| 1   | GND             |
| 2   | VolumeButton#   |
| 3   | Volume+_Button# |
| 4   | PWR_Button#     |
| 5   | LED_3.3V        |
|     |                 |

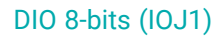

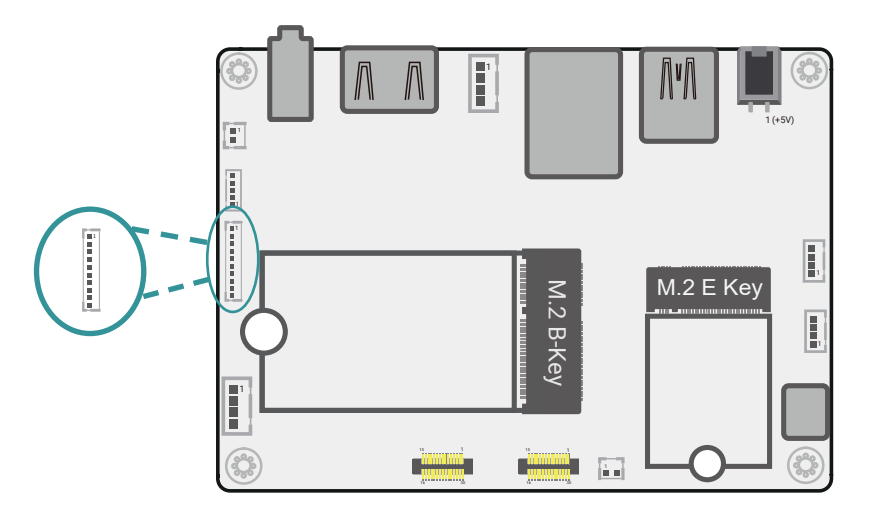

| Pin | Assignment |
|-----|------------|
| 1   | DIO0       |
| 2   | DIO1       |
| 3   | DIO2       |
| 4   | DIO3       |
| 5   | DIO4       |
| 6   | DIO5       |
| 7   | DIO6       |
| 8   | DIO7       |
| 9   | +VPWR_3.3V |
| 10  | GND        |

#### SPI/I2C/GPIO (IOJ2)

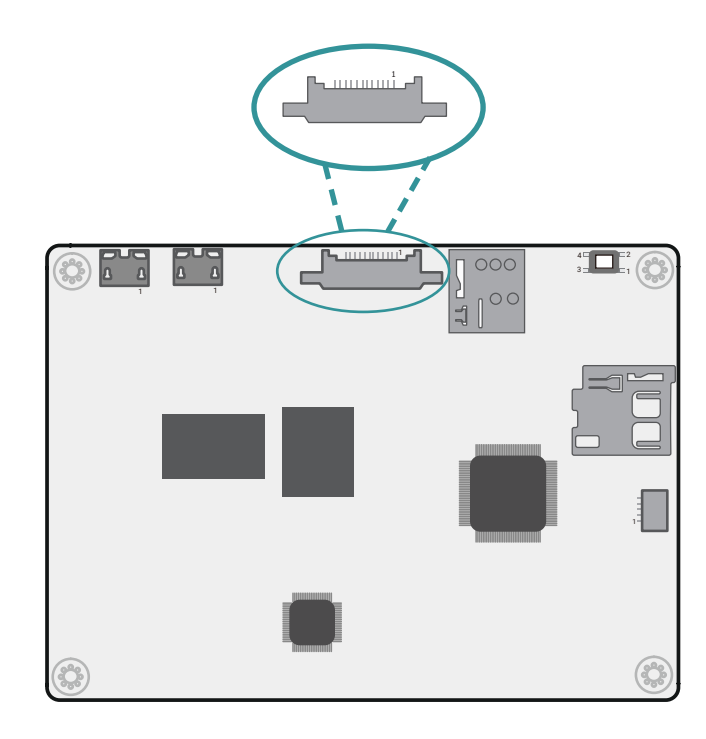

| Pin | Assignment   |
|-----|--------------|
| 1   | +VCC_3.3V    |
| 2   | SPI_MISO_3V3 |
| 3   | SPI_MOSI_3V3 |
| 4   | SPI_CLK_3V3  |
| 5   | SPI_CS#_3V3  |
| 6   | I2C_SCL_3V3  |
| 7   | I2C_SDA_3V3  |
| 8   | GPIOA_3V3    |
| 9   | GPIOB_3V3    |
| 10  | GPIOC_3V3    |
| 11  | GND          |
| 12  | GND          |

## Camera 1 (CMJ1)

\* (4-lanes, MIPI-CSI2, reference model: IMX577)

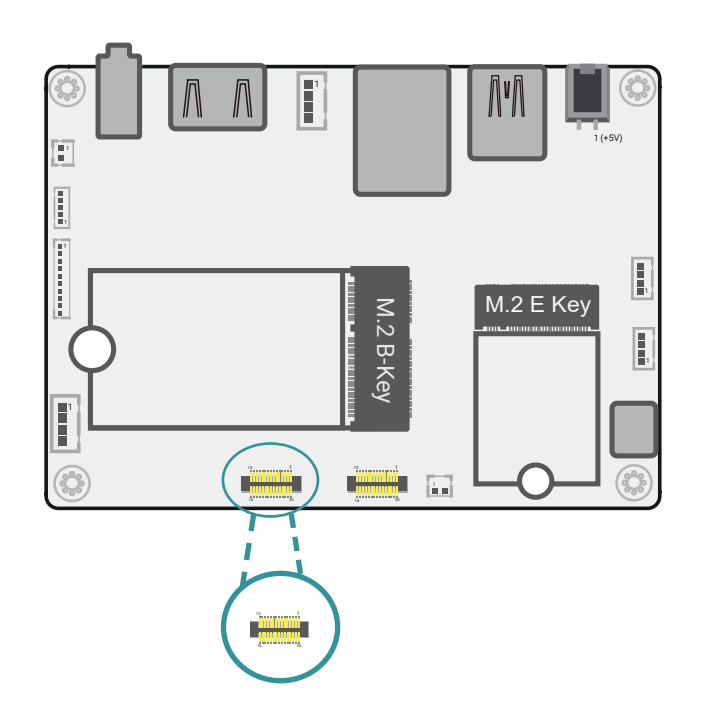

| Pin | Assignment           | Pin | Assignment    |
|-----|----------------------|-----|---------------|
| 1   | CAM2_Strobe/<br>GPIO | 2   | CAM2_SPI-CLK  |
| 3   | +2.8V                | 4   | CAM2_SPI-MOSI |
| 5   | CAM2_RESET#          | 6   | GND           |
| 7   | CAM2_CSI_D2P         | 8   | CAM2_CSI_D2M  |
| 9   | GND                  | 10  | CAM2_CSI_D0P  |
| 11  | CAM2_CSI_D0M         | 12  | GND           |
| 13  | CAM2_CSI_D3P         | 14  | CAM2_CSI_D3M  |
| 15  | Reserved             | 16  | GND           |
| 17  | CAM2_CSI_D1M         | 18  | CAM2_CSI_D1P  |
| 19  | GND                  | 20  | CAM2_CSI_CKM  |
| 21  | CAM2_CSI_CKP         | 22  | GND           |
| 23  | CAM2_CSI_MCLK        | 24  | GND           |
| 25  | CAM2_I2C-SCL         | 26  | CAM2_I2C-SDA  |
| 27  | CAM2_SPI-CS#         | 28  | +1.8V         |
| 29  | CAM2_SPI-MISO        | 30  | +1.1V         |

## Camera 2 (CMJ2)

\* (4-lanes, MIPI-CSI2, reference model: IMX577)

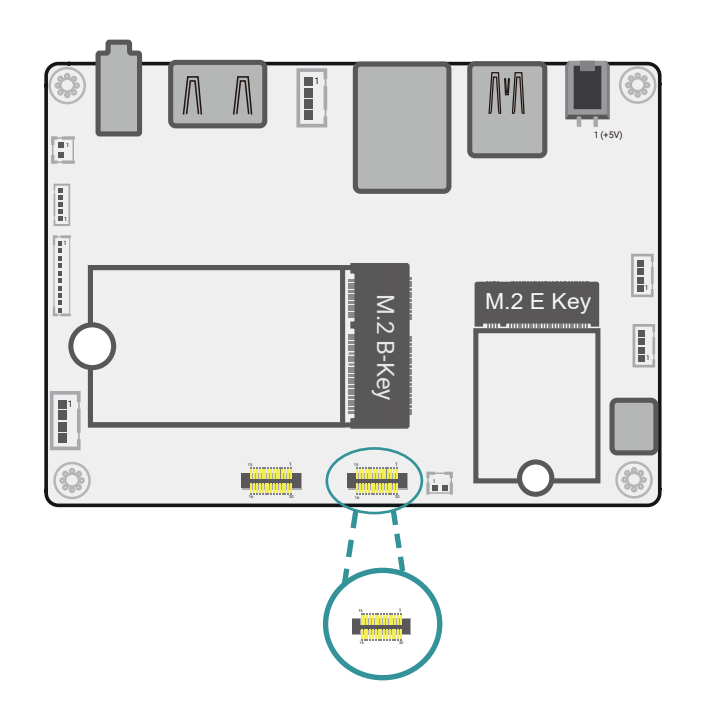

| Pin | Assignment           | Pin | Assignment   |
|-----|----------------------|-----|--------------|
| 1   | CAM0_Strobe/<br>GPIO | 2   | CAM0_RSV#1   |
| 3   | +2.8V                | 4   | CAM0_RSV#2   |
| 5   | CAM0_RESET#          | 6   | GND          |
| 7   | CAM0_CSI_D2P         | 8   | CAM0_CSI_D2M |
| 9   | GND                  | 10  | CAM0_CSI_D0P |
| 11  | CAM0_CSI_D0M         | 12  | GND          |
| 13  | CAM0_CSI_D3P         | 14  | CAM0_CSI_D3M |
| 15  | Reserved             | 16  | GND          |
| 17  | CAM0_CSI_D1M         | 18  | CAM0_CSI_D1P |
| 19  | GND                  | 20  | CAM0_CSI_CKM |
| 21  | CAM0_CSI_CKP         | 22  | GND          |
| 23  | CAM0_CSI_MCLK        | 24  | GND          |
| 25  | CAM0_I2C-SCL         | 26  | CAM0_I2C-SDA |
| 27  | CAM0_RSV#4           | 28  | +1.8V        |
| 29  | CAM0_RSV#3           | 30  | +1.1V        |

## Chapter 2 HARDWARE INSTALLATION

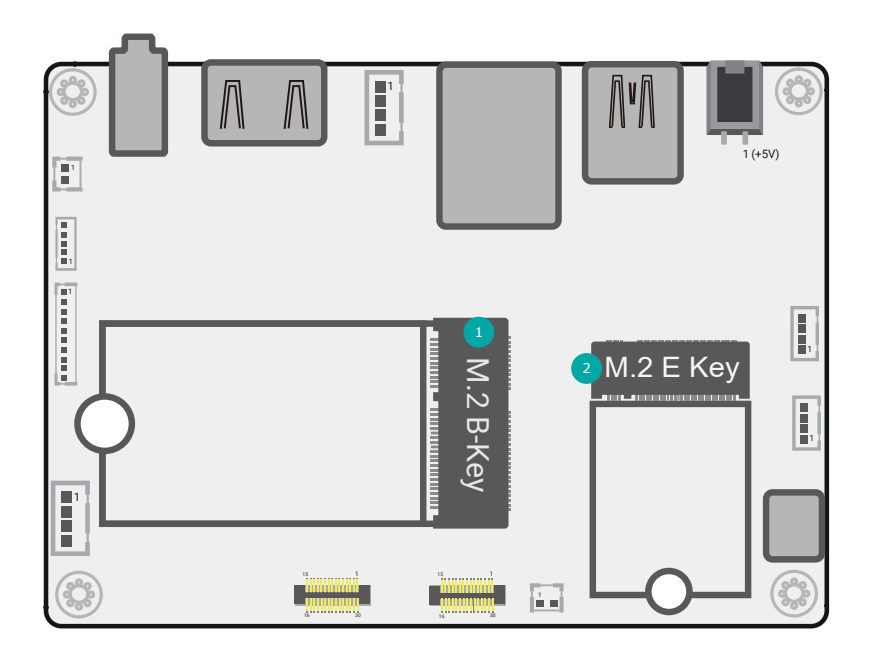

#### Installing the M.2 Module

Before installing the M.2 module into the M.2 socket, please make sure that the following safety cautions are well-attended.

- 1. Make sure the PC and all other peripheral devices connected to it has been powered down.
- 2. Disconnect all power cords and cables.
- 3. Locate the M.2 socket on the system board
- 4. Make sure the notch on card is aligned to the key on the socket.
- 5. Make sure the standoff screw is removed from the standoff.

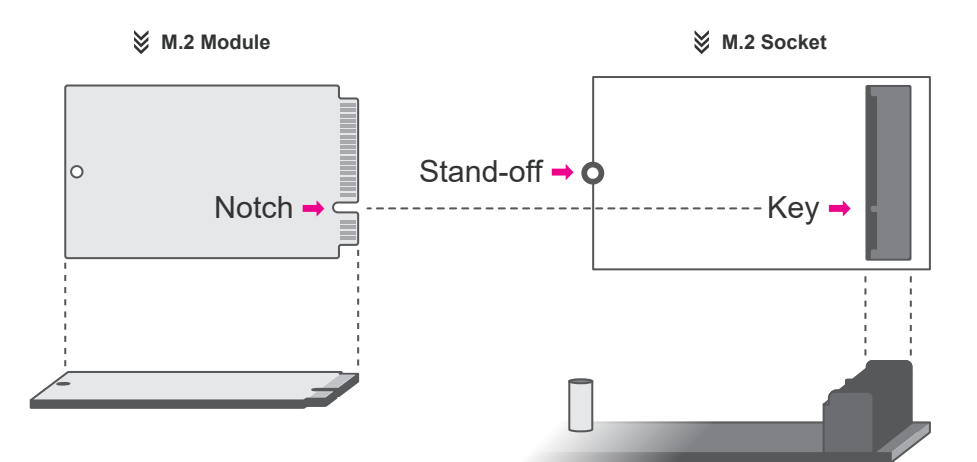

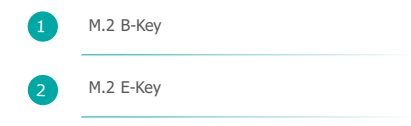

#### Please follow the steps below to install the card into the socket.

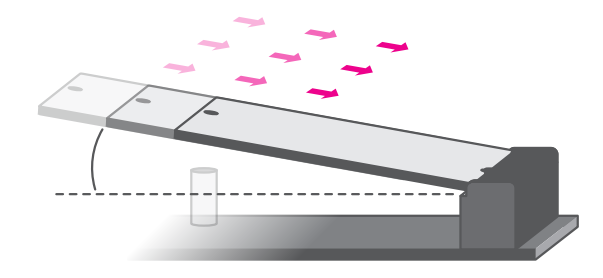

#### Step 1:

Insert the card into the socket at an angle while making sure the notch and key are perfectly aligned.

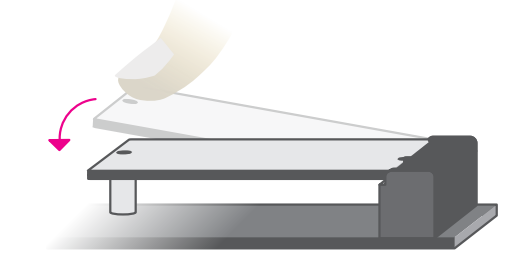

#### Step 2:

Press the end of the card far from the socket down until against the stand-off.

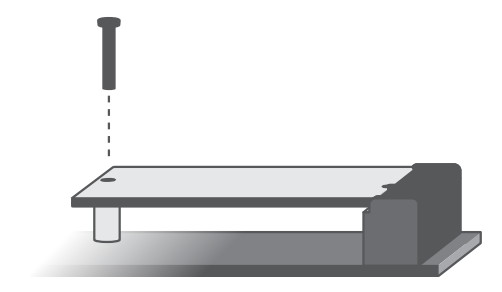

#### Step 3:

Screw tight the card onto the stand-off with a screw driver and a stand-off screw until the gap between the card and the stand-off closes up. The card should be lying parallel to the board when it's correctly mounted.

#### Chapter 3 SOFTWARE USER GUIDE

# **Chapter 3 - Software User Guide**

#### Flash images with QDL

Step 1: Setup flash tool QDL environment Ubuntu22.04 Install the following dependent packages: \$ sudo apt-get install libxml2-dev libusb-1.0-0-dev

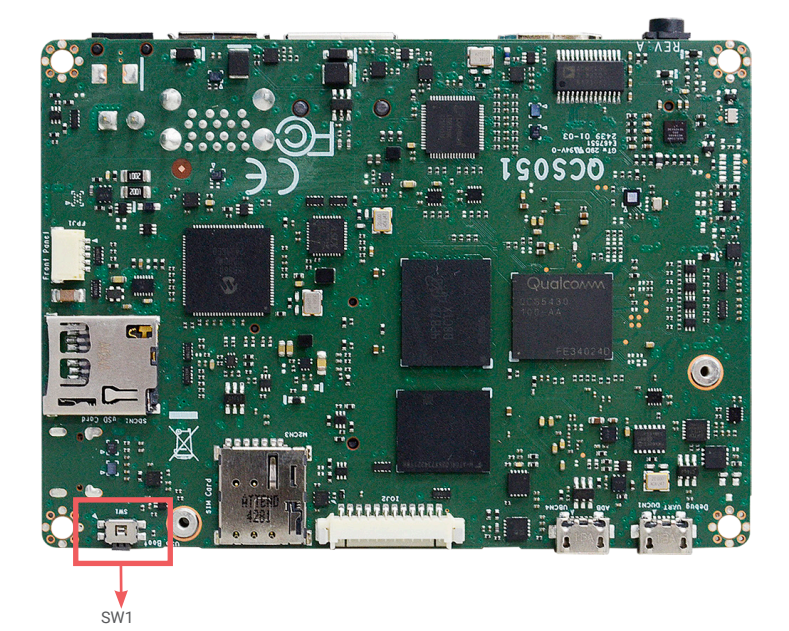

#### Step 2: Flash images to the device

Force the device to enter download mode Enter download mode with SW1 button:

- 1. Press and hold the SW1 button.
- 2. Connect the device to 5 V power supply.
- 3. Connect the device Download port (UBCN3) to the host machine via USB Type-C cable.

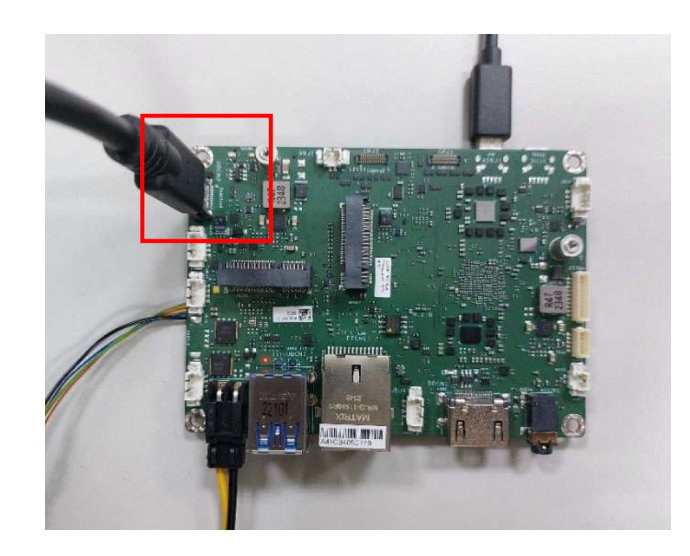

Flash with download mode

Follow these steps to flash with download mode:

1. Extract qcs051\_yocto4.0\_yyyymmdd\_xx.zip

2. Flash image

Enter download path

\$ cd <extract\_folder>/qcs051-image/LE.QCLINUX.1.0.r1/build-qcom-wayland/tmp-glibc/de ploy/images/qcs6490-rb3gen2-vision-kit/qcom-multimedia-image

If not find, try below path.

\$ cd <extract\_folder>/qcs051-image/LE.QCROBOTICS.1.0.r1/build-qcom-robotics-ros2-hum ble/tmp-glibc/deploy/images/qcs6490-rb3gen2-vision-kit/qcom-robotics-full-image flash command

\$ ./qdl prog\_firehose\_ddr.elf rawprogram\*.xml patch\*.xml

#### **Software Feature**

#### Introduction

This chapter details the Linux operation on Yocto 4.0. The OS is an embedded system with Linux kernel 6.6.x. It contains all system-required shell commands and drivers ready. You can evaluate and develop under Ubuntu 22.04 environment.

#### **Develop Environment**

Yocto 4.0 kernel 6.6.x image for QCS051 project was built with PC Ubuntu environment.

#### **General Support**

(\*) is depended on the Qualcomm support.

| Component | Name                 | Base-Line Feature                                  |
|-----------|----------------------|----------------------------------------------------|
| General   | OS Support           | Yocto 4.0 (Default Preloaded on UFS), Kernel 6.6.x |
| Misc      | Firmware Upgrade (*) | Qualcomm Device Loader (QDL)                       |
|           | Utilities (*)        | Hardware diagnostic utilities                      |

#### Linux AP/API Support List

(\*) is depended on the Qualcomm support.

| Component       | Description               | Detail                                                                                                    | Release Schedule |
|-----------------|---------------------------|----------------------------------------------------------------------------------------------------|------------------|
| Linux           | Yocto 4.0 - Kernel 6.6.x  | It's an open-source project that delivers a set of tools that create operating system images for embedded Linux systems. Support wayland weston graphics Demo Image Only (*). | 2025 Q1          |
| Linux<br>AP/API | Qualcomm Linux 1.2<br>BSP | All library and utility should support (*).<br>Source code package (support by request).                                                                                      | 2025 Q1          |
|                 | Support GPIO              | Provide support console for QCS051 platform.                                                                                                    | 2025 Q1          |

#### Yocto Support List

(\*) is depended on the Qualcomm support.

| Component                        | Support Status                                                                                                    |
|----------------------------------|----------------------------------------------------------------------------------------------------|
| Yocto Version                    | 4.0                                                                                                    |
| Kernel version                   | 6.6.x                                                                                                    |
| Window System                    | Weston Wayland                                                                                                    |
| UFS 3.0                          | Support UFS boot by default, Linux EXT4 file system                                                                                                    |
| Ethernet LAN                     | Support "ping", "ifconfig" console commands verify, static IP/DHCP Dynamic IP, writable MAC address store in Ethernet IC.                                                                    |
| USB                              | <ol> <li>Support USB HID Keyboard and Mouse Device.</li> <li>Support USB Mass Storage by "mount" console command, EXT3/EXT4/FAT filesystem.</li> </ol>                                       |
| USB OTG                          | Support image download.                                                                                                    |
| HDMI Video                       | Support max display resolution of 1080p60.                                                                                                    |
| Micro SD Card<br>(uSD card slot) | <ol> <li>Support SD card boot, support SD storage by "mount" console command, FAT filesystem.</li> <li>Support SD boot (select by boot switch).</li> <li>Not support SDIO module.</li> </ol> |
| GPIO                             | Support read input high/low status, set output voltage high/low status, controled by Linux device node, 8 pins.                                                                              |
| 12C                              | Support "i2cdetect" console command for detect I2C device.                                                                                                    |
| SPI                              | Support flash (by request)                                                                                                    |
| DIO                              | Support control by Linux device node.                                                                                                    |
| Micro USB debug                  | Support read Linux kernel debug message by serial port, use PC serial terminal tool (ex. PuTTY), BR 115200.                                                                                  |
| Play Video                       | Support play MPEG4(H.264) with GStreamer                                                                                                    |
| Watch Dog                        | Support watch dog function.                                                                                                    |
| CAN Bus                          | Support socket CAN TX/RX data.                                                                                                    |
| RTC                              | Support Linux "date -s"and "hwclock -w" console commands to set system time.                                                                                                    |
| Audio                            | <ol> <li>Support system sound output to LINE OUT Connector.</li> <li>Support GStreamer for test play MP3/WAV file.</li> <li>Support sound recorder for test recording audio file.</li> </ol> |

| M.2 B key                                 | 1. Support "Isusb" console command for check PCIe card status.<br>2. Support 5G module: Quectel RM502Q-AE                                                                                                    |
|-------------------------------------------|----------------------------------------------------------------------------------------------------|
| M.2 2230 E key                            | <ol> <li>Support "Ispci" console command for check PCIe card status.</li> <li>Support WiFi module: Enli ENL-Q6856M2</li> </ol>                                                                                                    |
| MIPI-CSI 1/2 Camera                       | 1. Support camera preview<br>2. Support camera module: IMX577, OV9282                                                                                                    |
| Power saving feature<br>(suspend/resume)* | Not support.                                                                                                    |
| WiFi module                               | <ol> <li>Support ENL-Q6856M2 module WiFi function only.</li> <li>ENL-Q6856M2 WiFi:         <ol> <li>Support Wifi STA Mode (connect Wifi AP)</li> <li>Not support Soft AP Mode.</li> </ol> </li> <li>Not ready, wait for qualcomm bsp supports external WiFi module.</li> </ol> |
| 5G module                                 | Support Quectel RM502Q-AE module 5G data-link function only.                                                                                                    |
| Image Size                                | Around ~ 1.7GB (zip file)                                                                                                    |
| Free storage size                         | Around ~100GB free space (/sysroot)                                                                                                    |